# Inhaltsverzeichnis

| 9 Norm- und Kaufteile                                        | 3 |
|--------------------------------------------------------------|---|
| 9.1 Grundlagen                                               | 3 |
| 9.2 Freigabe von Norm- und Kaufteilen durch den Konstrukteur | 3 |
| 9.2.1 Starten des Freigabeprozesses                          | 3 |
| 9.3 Freigabe von Norm- und Kaufteilen durch die Normstelle   | 5 |
| 9.3.1 Freigabe / Approve                                     | 6 |
| 9.3.2 Zurückweisen / Reject                                  | 7 |
| 9.4 Freigabe von Norm- und Kaufteile die Normstelle          | 9 |

Printed on 2025/07/07 12:35

# 9 Norm- und Kaufteile

# 9.1 Grundlagen

Das Konzept der Norm- und Kaufteile sieht vor, dass ein Konstrukteur / eine Konstrukteurin selber solche Teile zunächst erstellen kann. Bei der Freigabe werden diese Teile an die Normenstelle "übergeben", d.h. sie werden der Gruppe (KV) "ST" zugeordnet und erhalten außerdem die Kennzeichnung "Normteil = Ja" bzw. "Standardpart = Yes".

Die eigentliche Freigeber erfolgt immer durch die Normenstelle, d.h. durch eine Person aus der Gruppe/Rolle "ST.FFG/Design-Admin". Diese Person hat bei der Übergabe auch die Möglichkeit, das Teil vor der Freigabe zu bearbeiten, sofern dies erforderlich ist, oder die Freigabe an den Initiator zurückzuweisen.

# 9.2 Freigabe von Norm- und Kaufteilen durch den Konstrukteur

#### 9.2.1 Starten des Freigabeprozesses

Als Konstrukteur/Konstrukteurin erstellen Sie ein Teil auf die bereits bekannt Art und Weise. Diese Teil gehört ihrer aktuellen Gruppe (KV), z.B. EI.FFG.

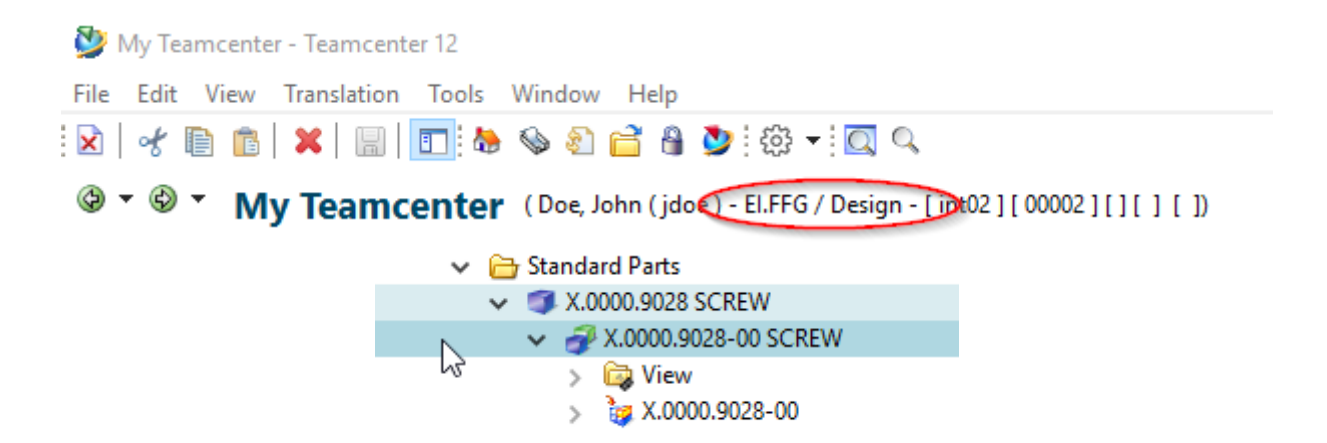

Zur Freigabe eines Norm-/Kaufteils selektieren Sie ein oder mehrere Item Revisionen und drücken Sie Strg+P.

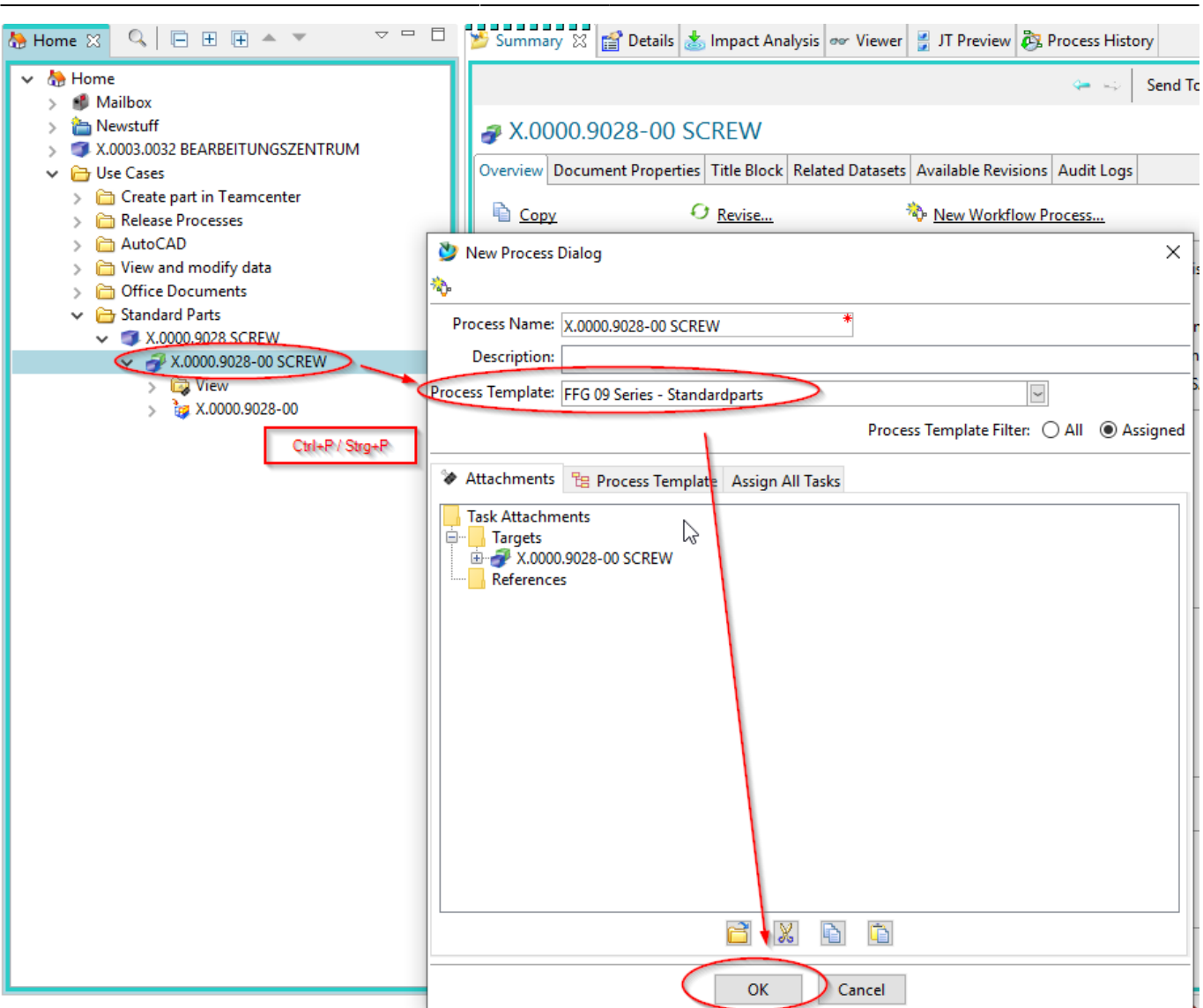

Im folgenden Dialog wählen Sie den Workflow "FFG 09 Series – Standardparts" aus.

Drücken Sie "OK".

Sie sehen die Workflow unter "Task to Track" und können dort den Ablauf verfolgen.

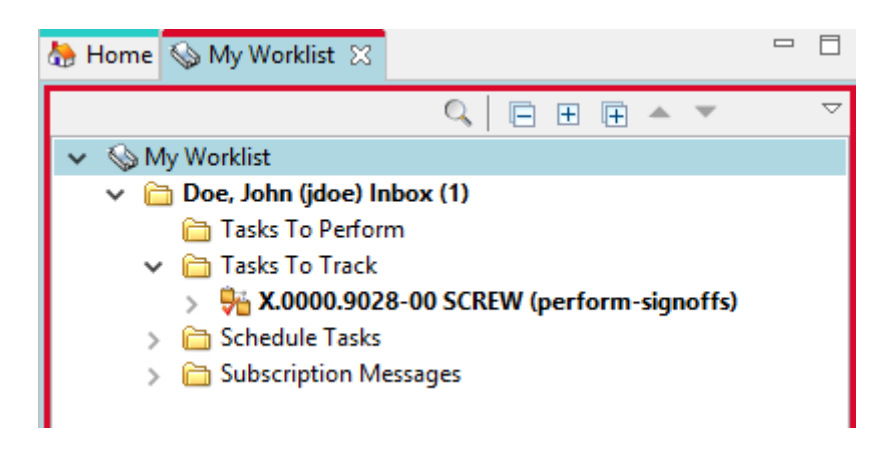

Damit ist Ihre Arbeit als Konstrukteur/Konstrukteurin zunächst abgeschlossen.

### 9.3 Freigabe von Norm- und Kaufteilen durch die Normstelle

Alle Personen der Normenstellen, d.h mit der Gruppe/Rolle "ST.FFG/Design-Admin", erhalten in ihrer "Worklist" einen Freigabe-Task.

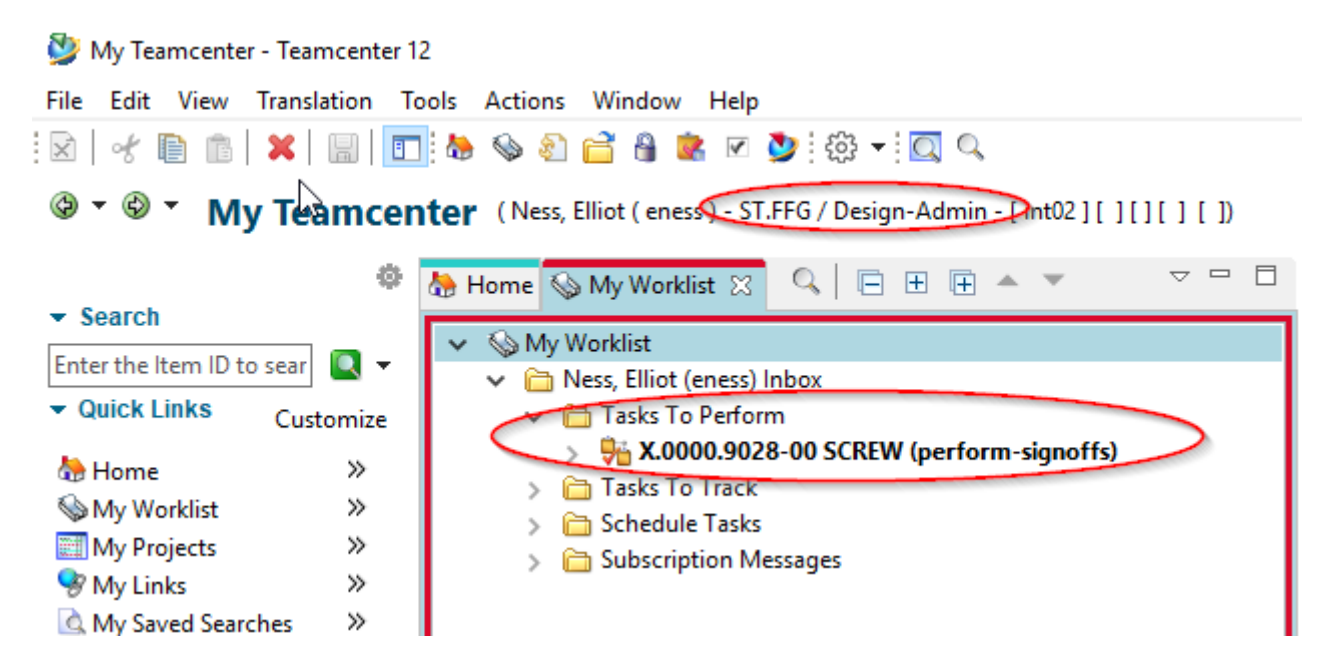

Eine Person dieser Gruppe/Rolle muss diesen Task nun weiter bearbeiten.

Selektieren Sie den Task und drücken Sie den "Peform" Knopf.

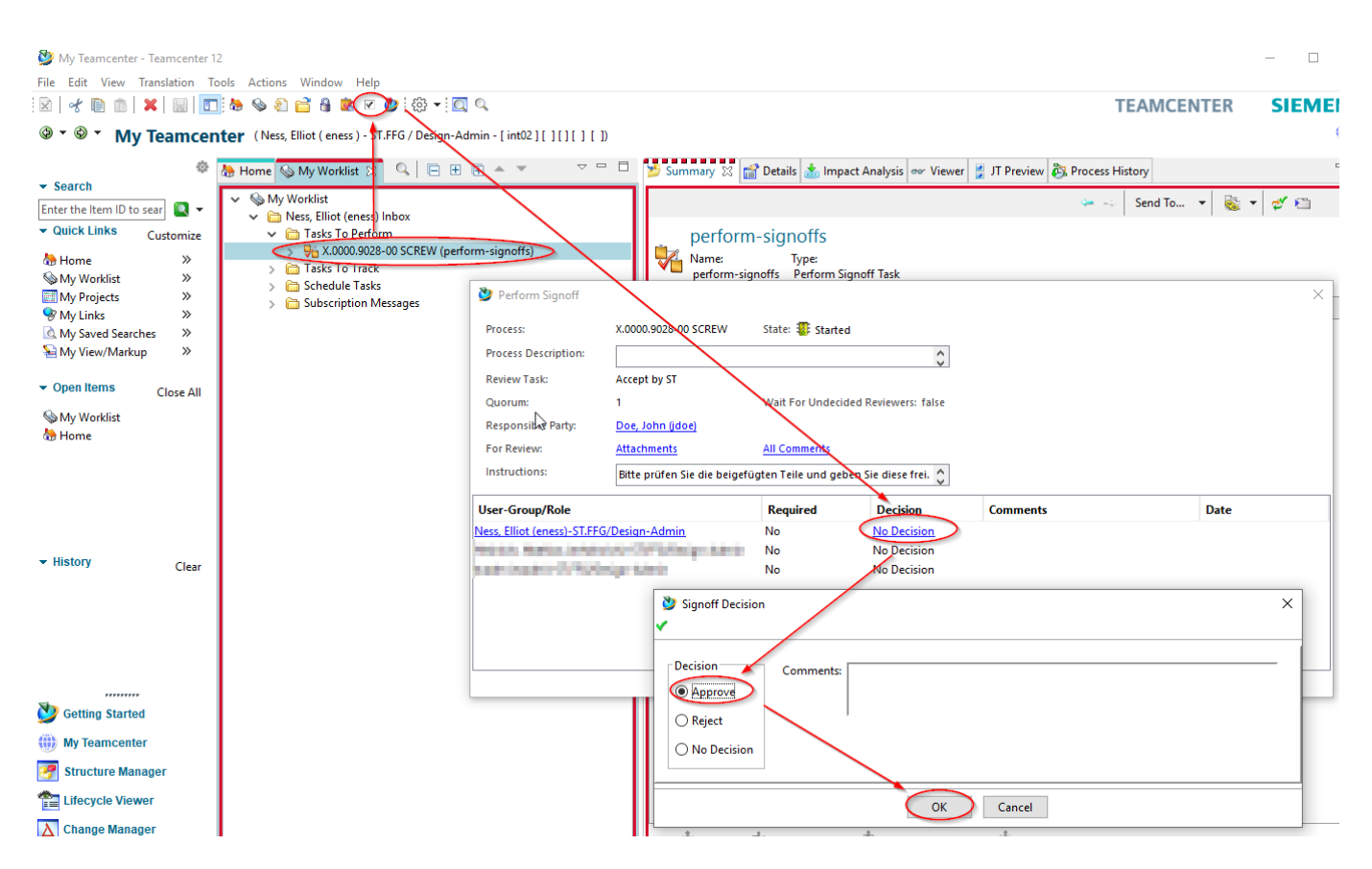

Im folgenden Dialog drücken Sie auf den "Decision" Eintrag in der Zeile mit Ihrem Account.

5/11

#### 9.3.1 Freigabe / Approve

Drücken Sie "Approve".

Drücken Sie "OK".

Sie haben damit zunächst die weitere Bearbeitung des Tasks übernommen.

Beachten Sie, dass das Teil jetzt der Gruppe "ST" gehört und den Kenner "Normeil=Ja" bzw. "Standard Part = Yes" erhalten hat.

Außerdem hat die Gruppe (KV) Schreibberechtigung auf das Teil erhalten.

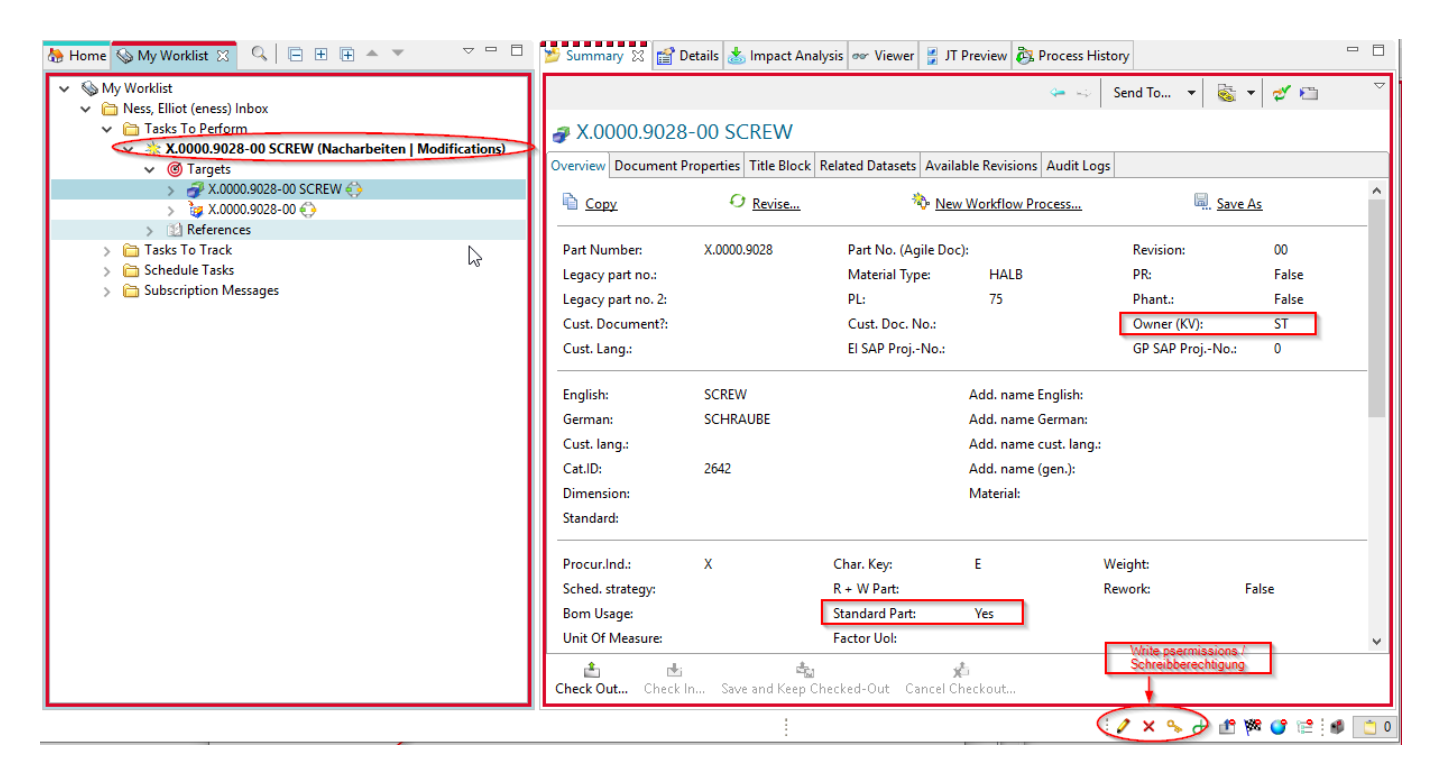

Sofern notwendig, nehmen Sie Modifikationen an der Revision vor. Sie können die Attribute ändern oder auch konstruktive Änderungen vornehmen, damit das Teil den Vorgaben eine Norm-/Kaufteils entspricht.

| 7/11                                                      |                                                                                 | Printed on 2025/07/07 12:35                                                                                       |
|-----------------------------------------------------------|---------------------------------------------------------------------------------|----------------------------------------------------------------------------------------------------|
| 💯 My Teamcenter - Teamcenter 1                            | 2                                                                               |                                                                                                    |
| File Edit View Translation To                             | ools Actions Window Help                                                        |                                                                                                    |
| 🗵   🖌 🗈 💼   🗙   📰   🗖                                     | i 🌢 🗞 🛍 🖆 🔒 🕷 🕢 🖉 i 🏶 🕶 🖾 🔍                                                     | TEAMCE                                                                                                    |
| 🎯 🍯 🖉 🔭 My Teamcen                                        | ter (Ness, Elliot (eness) - T.FFG / Design-Admin - [ in                         | t02][][][][])                                                                                                    |
| ¢                                                         | 🍓 Home 🗞 My Worklist 🛛 🔍 🔽 🖽 🖛 🤻                                                | 🗸 🗁 🗖 🎽 Summary 🖾 😭 Details 🔬 Impact Analysis 👓 Viewer 🔮 JT Preview 🐯 Process History                             |
| Enter the Item ID to sear                                 | V S My Worklist                                                                 | send To                                                                                                    |
| Quick Links     Customize                                 | <ul> <li>Image: Tests Elliot (eness) inbox</li> <li>Tests To Perform</li> </ul> | Nacharbeiten   Modifications                                                                                      |
| å Home ≫                                                  | X.0000.9028-00 SCREW (Nacharbeiten                                              | Modifications) Xame: Type:                                                                                        |
| Som My Worklist → Som Som Som Som Som Som Som Som Som Som |                                                                                 | Nacharbeiten   Modifications Do Task                                                                              |
| My Projects >>                                            | X 0000.9028-00 SCREW 4                                                          |                                                                                                    |
| 😵 My Links 🛛 »                                            | References                                                                      | D Overview Audit Lons                                                                                             |
| 🗟 My Saved Searches 🛛 »                                   | > 🛅 Tasks To Track                                                              | Vertorn Do Task X tio                                                                                             |
| ≦My View/Markup ≫                                         | > 🛅 Schedule Tasks                                                              | *                                                                                                    |
|                                                           | > 🛅 Subscription Messages                                                       | Task Name: Nacharkeiten I Medifications                                                                           |
| <ul> <li>Open Items</li> <li>Close All</li> </ul>         |                                                                                 | A characterity modifications 551                                                                                  |
| Mv Worklist                                               |                                                                                 | Task Instructions: Sie können jetzt notwendige Nacharbeiten an Norm- und Kaufteilen vornehmen.   You can now make |
| Home                                                      |                                                                                 | Constant and catalog parts.                                                                                       |
|                                                           |                                                                                 |                                                                                                    |
|                                                           |                                                                                 | Process Description:                                                                                              |
|                                                           |                                                                                 |                                                                                                    |
|                                                           |                                                                                 | Comments:                                                                                                    |
|                                                           |                                                                                 |                                                                                                    |
|                                                           |                                                                                 |                                                                                                    |
| No Getting Started                                        |                                                                                 | Done:                                                                                                    |
|                                                           |                                                                                 | Sompletes                                                                                                    |
| 🜐 My Teamcenter                                           |                                                                                 | OK Carel                                                                                                    |
| Structure Manager                                         |                                                                                 | Calice                                                                                                    |
| 🗶 Life and a Manuar                                       |                                                                                 | Last Modifying User: 🙎 <u>Ness, Elliot (eness)</u> 🔻                                                              |
|                                                           | I<br>a nun dan Taak in dan Mari                                                 |                                                                                                    |
| Selektieren Si                                            | e nun den Task in der Worl                                                      |                                                                                                    |

Drücken Sie den "Perform" Knopf in der Menüleiste.

Selektieren Sie "Complete".

Drücken Sie "OK".

Sofern erforderlich, werden Neutralformate erzeugt und die Teile erhalten anschließend der Status "SE (Series)"

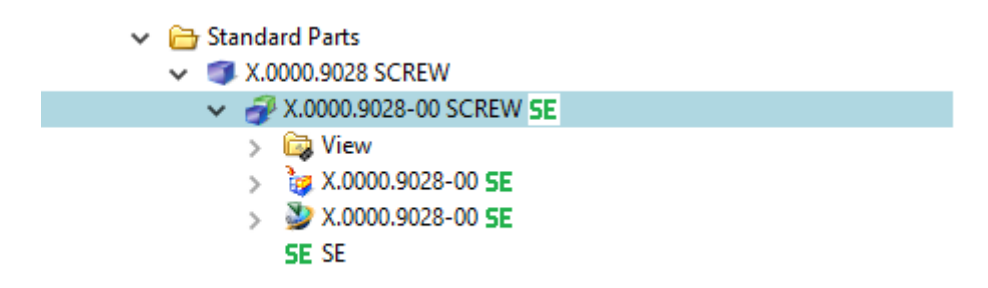

#### 9.3.2 Zurückweisen / Reject

Falls seitens der Normenstelle eine Freigabe nicht möglich ist, kann der Workflow mit der Entscheidung "Reject" an den Konstrukteur / die Konstrukteurin zurückgewiesen werden.

Selektieren Sie dazu den Task und drücken Sie den "Perform" Knopf.

| 👺 My Teamcenter - Tean                                                                                         | icenter 12                                                               |                                                                                                    |                                                                                                    |                                                                                                    |                                                                                                    |                                                                                     |                                                                 |                                                 |                      |
|----------------------------------------------------------------------------------------------------|--------------------------------------------------------------------------|----------------------------------------------------------------------------------------------------|----------------------------------------------------------------------------------------------------|----------------------------------------------------------------------------------------------------|----------------------------------------------------------------------------------------------------|-------------------------------------------------------------------------------------|-----------------------------------------------------------------|-------------------------------------------------|----------------------|
| File Edit View Transla                                                                                         | tion Tools                                                               | Actions Window Help                                                                                                    |                                                                                                    |                                                                                                    |                                                                                                    |                                                                                     |                                                                 |                                                 |                      |
| 🕅   🖋 🗎 🎁 🖊                                                                                                    | 🖩 🛛 🗖 😓                                                                  | 🌭 🏖 🖆 🔒 🕿 💌 💆 😂 🕶 🔍 🔍                                                                                                    |                                                                                                    |                                                                                                    |                                                                                                    |                                                                                     |                                                                 |                                                 | TEAMC                |
| © • © • My Tea                                                                                                 | mcenter                                                                  | (Ness, Elliot (eness) - T.FFG/Design-Admin - [                                                                                                   | int02][00002][][][][])                                                                                            |                                                                                                    |                                                                                                    |                                                                                     |                                                                 |                                                 |                      |
| Search Enter the Item ID to search     Quick Links     My Worklist     My Projects     My Links                | ©<br>Customize<br>>><br>>><br>>><br>>><br>>><br>>><br>>>>>>>>>>>>>>>>>>> | Home Search My Workits  My Workist  My Workist  Ness, Ellior (eness) Inbox (1)  Sasks To Perform  Sasks To Track  Schedule Tasks  Schedule Tasks |                                                                                                    | Summary<br>Summary                                                                                                    | Details in Impa                                                                                                    | ct Analysis 22 or<br>Search 1<br>) SCREW (<br>licable for one level<br>lation:      | Viewer J JT Preview<br>Text<br>perform-sign<br>depth only)<br>v | Process History     Where: Referenced     OffS) | V Depth: One Level V |
| <ul> <li>My View/Markup</li> <li>Open Items</li> <li>General (1)</li> <li>My Worklist</li> <li>Home</li> </ul> | »<br>»<br>Close All                                                      | ) 🖬 sussimulin nessiges                                                                                                    | Process:<br>Process Description:<br>Review Task:<br>Quorum:<br>Responsible Party:<br>For Review:<br>Instructions: | x.0000.9030-00 SCREV<br>Accept by ST<br>1<br>Doe, John (jdoe)<br>Attachments<br>Bitte prüfen Sie die b<br>Please review the att | W State: State: | Started<br>Jndecided Reviewer<br>ents<br>ind geben Sie diese<br>erform the signoff. | s: faise                                                        |                                                 |                      |
| ✓ History                                                                                                    | Clear                                                                    |                                                                                                    | User-Group/Role<br>Ness, Elliot (eness)-ST.FFG/D<br>Heinrich, Mathias (mheinricl<br>tcadm (tcadm)-ST.FFG/Desig    | Reian-Admin No<br>h)-ST.FFG/Desi No<br>gn-Admin No                                                                              | Signoff Decision                                                                                                    | No Decision<br>No Decision<br>No Decision<br>No Decision                            | Comments                                                        | Date                                            | X                    |
| Getting Started<br>Wy Teamcenter<br>Structure Manager<br>Lifecycle Viewer<br>Change Manager                    |                                                                          |                                                                                                    |                                                                                                    |                                                                                                    | Approve     Reject     No Decisio                                                                                                    | n                                                                                   | ОК                                                              | Cancel                                          |                      |
| a. 😋                                                                                                    |                                                                          |                                                                                                    |                                                                                                    |                                                                                                    |                                                                                                    |                                                                                     |                                                                 |                                                 |                      |

Selektieren Sie "No Decision" und wählen Sie im folgenden Dialog "Reject".

Drücken Sie "OK".

Der Konstrukteur erhält einen neuen Task in der "Worklist". Beachten Sie, dass Sie jetzt auch wieder Schreibberechtigungen auf die Teile im Workflow haben.

Nehmen Sie ggf. Änderungen an den Teilen vor.

| b Home 💊 My Worklist 🛛 🔍 📄 🗄 🕀 🖛 🔻 🗢 🗢                                                                                                    | 📂 Summary 🔀 😭 D                                                                            | etails 📩 Impact Analysis  | 🛛 🛷 Viewer 불 JT Previe                                                               | ew 🗞 Process History                                                                                |                                                               |                                 |         |
|----------------------------------------------------------------------------------------------------|--------------------------------------------------------------------------------------------|---------------------------|--------------------------------------------------------------------------------------|----------------------------------------------------------------------------------------------------|---------------------------------------------------------------|---------------------------------|---------|
| ✓      My Worklist     ✓      Dee. John (idge) Inbox (1)                                                                                                    |                                                                                            |                           |                                                                                      | <b>4</b>                                                                                            | Send To 🔻 🚳                                                   | - 🛫 🛍                           | ~       |
| Tasks To Perform     Source (Control of the control of the co |                                                                                            |                           |                                                                                      |                                                                                                    |                                                               |                                 |         |
| <ul> <li>♥ Targets</li> <li>♥ X.0000.9030-00 SCREW (◊)</li> <li>&gt; № X.0000.9030-00 €</li> <li>&gt; № References</li> <li>Tasks To Track</li> <li>&gt; Caschedule Tasks</li> <li>&gt; Subscription Messages</li> </ul>                                                                                                    | Copy                                                                                       | O <u>Revise</u>           | New                                                                                  | Workflow Process                                                                                    | Save A                                                        | <u>45</u>                       | ^       |
|                                                                                                    | Part Number:<br>Legacy part no.:<br>Legacy part no. 2:<br>Cust. Document?:<br>Cust. Lang.: | X.0000.9030               | Part No. (Agile Doc):<br>Material Type:<br>PL:<br>Cust. Doc. No.:<br>El SAP ProjNo.: | ROH<br>75                                                                                           | Revision:<br>PR:<br>Phant.:<br>Owner (KV):<br>GP SAP ProjNo.: | 00<br>False<br>False<br>ST<br>0 |         |
|                                                                                                    | English:<br>German:<br>Cust. lang.:<br>Cat.ID:<br>Dimension:<br>Standard:                  | SCREW<br>SCHRAUBE<br>2642 | ×                                                                                    | Add. name English:<br>Add. name German:<br>Add. name cust. lang.:<br>Add. name (gen.):<br>Material: |                                                               |                                 | ~       |
|                                                                                                    | Check Out Check I                                                                          | in Save and Keep Chec     | ked-Uut Cancel Checko                                                                | ut                                                                                                  | A A A A                                                       | -19 W8 @9 😒                     | + : 👈 1 |

Zur erneuten Freigabe selektieren Sie den Task und drücken Sie den "Perform" Knopf.

| 9/11                                                                                                    |                     |                                               |                      | Printed on 2025/07/07 12:35                                                                               |
|----------------------------------------------------------------------------------------------------|---------------------|-----------------------------------------------|----------------------|----------------------------------------------------------------------------------------------------|
| Diamondary - Teamcenter 12                                                                                                    |                     |                                               |                      |                                                                                                    |
| File Edit View Translation Too                                                                                                    | ls Actions Window   | Help                                          |                      |                                                                                                    |
| 🕅 😽 🗎 💼 🗶 🔲 🔲                                                                                                    | 🔒 🏐 🔇 🌭 🗄           | <b>≥ (▽)&gt;</b> j ⇔ + i <b>Q</b> <           |                      |                                                                                                    |
| Image: Image: | er (Doe, John (jdoe | :) - EI.FNG / Design - [int02][00002][][][]]) |                      |                                                                                                    |
|                                                                                                    | ۰ 7                 | 🖁 Home 🚺 My Worklist 🔀 🔍 📃 🖽                  | <b>■</b> ▲ ▼ □ ▽     | 😑 🗖 🎽 Summary 🙁 📾 Details 📩 Impact Analysis 👓 Viewer 🚆 JT Preview 🖧 Process History                       |
| ✓ Search                                                                                                    |                     |                                               |                      |                                                                                                    |
| Enter the Item ID to search                                                                                                    | Q -                 | With Worklist                                 |                      | 4 <b>-</b> -                                                                                              |
| - Quick Links                                                                                                    | Customize           | <ul> <li>Tasks To Perform</li> </ul>          |                      | Decide what to do                                                                                         |
| A Home                                                                                                    | »                   | X.0000.9030-00 SCREW (Decide wh               | at to do)            |                                                                                                    |
| My Worklist                                                                                                    | »                   | ✓                                             |                      | Decide what to do Condition Task                                                                          |
| My Projects                                                                                                    | »                   | > J X.0000.9030-00 SCREW ()                   | <u> </u>             |                                                                                                    |
| So My Links                                                                                                    | »                   | > Beferences                                  | Perform Condit       | ion Task X                                                                                                |
| 🗟 My Saved Searches                                                                                                    | »                   | Tasks To Track                                |                      |                                                                                                    |
| 📔 My View/Markup                                                                                                    | »                   | > 🛅 Schedule Tasks                            | Task Name            | De side ude state de                                                                                      |
| ✓ Open Items                                                                                                    | Close All           | > 🔁 Subscription Messages                     | Task Instructions:   | betre prüfen Sie, ob Nacharbeiten erforderlich sind. Sie können die Freigabe wiederholen oder abbbrechen. |
| 🔄 General (10)                                                                                                    | ^                   |                                               |                      | Please check if rework is required. You can repeat or cancel the release procedure.                       |
| 🔄 General (9)                                                                                                    |                     |                                               |                      |                                                                                                    |
| 🗟 General (8)                                                                                                    |                     |                                               | Process Description: |                                                                                                    |
| 🗟 General (7)                                                                                                    |                     |                                               |                      |                                                                                                    |
| 💁 General (6)                                                                                                    |                     |                                               | Comments:            |                                                                                                    |
| 💁 General (5)                                                                                                    |                     |                                               |                      |                                                                                                    |
| General (4)                                                                                                    | ~                   |                                               |                      |                                                                                                    |
| ✓ History                                                                                                    | Clear               |                                               | Task Result:         | O Abbrechen   Cancel Wiederholen   Retry                                                                  |
| # X.0000.0005-00 MAIN SPINDLE                                                                                                    |                     |                                               |                      | O unset                                                                                                   |
| -                                                                                                    |                     |                                               |                      | OK Cancel                                                                                                 |
|                                                                                                    |                     |                                               |                      |                                                                                                    |

Im folgenden Menü wählen Sie "Wiederholen| Retry".

Drücken Sie "OK".

Der Workflow läuft weiter und die Personen der Normenstelle erhalten den Task wiederum zur Freigabe in ihrer Worklist.

Hinweis: Wenn Sie "Abbrechen | Cancel" wählen, wird der Workflow kotrolliert beenden und es findet keine Freigabe statt. Das Teil / die Teile können später erneut in den Freigabeprozess eingestellt werden.

## 9.4 Freigabe von Norm- und Kaufteile die Normstelle

Wenn Norm- du Kaufteile durch die Normenstelle selber angelegt wurden, können diese mit einem vereinfachten Workflow freigegeben werden.

Die Annahme ist, dass bei der Initiierung des Prozesses durch eine Person der Normenstelle die notwendigen Voraussetzungen für eine Freigabe erfüllt sind und keine weitere Prüfung oder Bearbeitung stattfinden muss. Es werden nur die für eine Freigabe notwendigen technische Voraussetzungen geprüft wie z.B. Pflichtattribute.

In der Gruppe/Rolle "ST.FFG.Design-Admin" wählen Sie ein oder mehrere freizugebende(s) Teil(e) aus.

×

2025/07/07 12:35 💯 My Teamcenter - Teamcenter 12 File Edit View Translation Tools Window Help . | ☆ | ★ 🗎 💼 | 🗶 | 🔚 | 🗖 🌭 🌭 😂 🛁 🖁 🎐 🕸 ▾ ! 📿 🔍 ◎ ▼ ◎ ▼ My Teamcenter (Ness, Elliot (eness), ST.FFG / Design-Admin - Dint02 ] [00002 ] [ ] [ ]) 🗢 🗖 🎽 Summary 🕴 😭 Details 📩 Impact Analysis 🖝 Viewer 🔮 JT Preview 🗞 Process ۵ 🕭 Home 🔀 🔍 Search 💊 My Worklist - Search Q 🖻 🗄 🖶 🔺 🔻 Enter the Item ID to search - 🔍 -🐎 Home ~ Quick Links # X.0000.9032-00 WORM SHAFT 🐠 Mailbox Customize > hewstuff 🌦 Home >> Overview Document Properties Title Block Related Datasets Available Revisions Audit I 🛅 Use Cases S My Worklist » 🛅 Create part in Teamcenter 🞐 New Process Dialog My Projects » 🛅 Release Processe 😵 My Links » \*?. 🛅 AutoCAD My Saved Searches » 🛅 View and modify data Process Name: X.0000.9032-00 WORM SHAFT \* > Search My View/Markup » C Office Documer 5 Description: 📇 Standard Parts Open Items Close All SCREW 30000.9028 Process Template: FFG 09 Series - Standardparts Ctrl+P / Stra+ IN X.0000.9029 FIN 🗟 General... (1) Process Template Filter: O All 

All 

Assigned TX.0000.9030 CREW 🌭 My Worklist X.0000 9032 WORM SHAFT 🀎 Home 🗞 Attachments 🛚 🕆 Pr 2 X.0000.9032-00 WORM SHAFT ess Template Assign All Tasks Task Attachments References History Clear 💆 Getting Started

Ж

ОК

È É

Cancel

(iii) My Teamcenter 🛃 Structure Manager

Tifecycle Viewer

A Change Manager

Drücken Sie "Strg+P".

Drücken Sie "OK".

Wählen Sie den Workflow "FFG 09 Series – Standardparts" aus.

| 11/11                           |                                                                                                    |                                        |                                      |                               | Printed on 2025/07 | 7/07 12:35 |
|---------------------------------|----------------------------------------------------------------------------------------------------|----------------------------------------|--------------------------------------|-------------------------------|--------------------|------------|
| 🐉 My Teamcenter - Teamcenter 12 |                                                                                                    |                                        |                                      |                               |                    |            |
| File Edit View Translation Tool | Actions Window Help                                                                                                    |                                        |                                      |                               |                    |            |
| 🕅 😽 🗎 💼 🗶 🔛 🛅                   | ७ ७ ८ 🖆 🔒 🗷 🕢 🥑 🔅 📲 🔍 🖉                                                                                                    |                                        |                                      |                               | TE/                | AMCENTER   |
| 🕲 🖲 🐑 My Teamcente              | r (Ness, Elliot ( eness ) - T.FF6 / Design-Admin - [ int02 ] [ 0                                                                                                    | 0002][][][])                           |                                      |                               |                    |            |
|                                 | 🖗 Home 🔍 Search 🚱 My Working 🖂                                                                                                    | 🗖 🗖 🎽 Summary 💥                        | 😭 Details 📩 Impact Analysis 👓 Viewer | 🚦 JT Preview 👸 Process Histor | у                  |            |
| ✓ Search                        |                                                                                                    |                                        |                                      |                               |                    |            |
| Enter the Item ID to search     | Mar Workligt                                                                                                    | 1                                      |                                      |                               | 🌤 🛶 S              | end Io 🔻 🚳 |
|                                 | V Division Providence Providence | perform                                | n-signoffs                           |                               |                    |            |
| A Home >>                       | √                                                                                                    | Name:                                  | Type:                                |                               |                    |            |
| My Worklist >>                  | X.0000.9032-00 WORM SHAFT (perform                                                                                                    | 1-signoffs) perform-s                  | ignoffs Perform Signoff Task         |                               |                    |            |
| My Projects >>                  | > 🛅 Tasks To Track                                                                                                    |                                        |                                      |                               |                    |            |
| 😵 My Links 🛛 🚿                  | Schedule Lasks     Gubecription Messager                                                                                                    | Derfor Signoff                         |                                      |                               | ×                  |            |
| ▲ My Saved Searches ≫           | 5 Subscription Messages                                                                                                    |                                        |                                      |                               |                    |            |
| My View/Markup ≫                |                                                                                                    | Process: X.0000.9032                   | :-00 WORM SHAFT State: 🐺 Started     |                               |                    |            |
| Open Items     Close Al         |                                                                                                    | Process Description:                   |                                      |                               |                    |            |
| General (1)                     |                                                                                                    | Review Task: Review ST                 |                                      |                               |                    |            |
| S My Worklist                   |                                                                                                    | Quorum: 1                              | Wait For Underider                   | Reviewers: false              |                    |            |
| 😓 Home                          |                                                                                                    | Despensible Darby Mass Ellipt          | (analy)                              |                               |                    |            |
|                                 |                                                                                                    | Fas Deviews                            |                                      |                               |                    |            |
|                                 |                                                                                                    | For Review: Attachment                 | <u>All Comments</u>                  |                               |                    |            |
|                                 |                                                                                                    | Instructions: Signoff tea              | m perform their signaffs.            |                               |                    |            |
|                                 |                                                                                                    |                                        |                                      |                               |                    |            |
| - History Clea                  |                                                                                                    | User-Group/Role                        | Required Decision                    | Comments                      | Date               |            |
| cico                            |                                                                                                    | Ness, Elliot (eness)-ST.FFG/Design-Adm | nin No No Decision                   | >                             |                    |            |
|                                 |                                                                                                    | Heinrich, Mathias (mheinrich)-ST.FFG/  | Desi No No Decision                  |                               |                    |            |
|                                 |                                                                                                    | tcadm (tcadm)-ST.FFG/Design-Admin      | No No Decision                       |                               |                    |            |
|                                 |                                                                                                    |                                        | Signoff Degision                     |                               |                    | ×          |
|                                 |                                                                                                    |                                        |                                      |                               |                    |            |
|                                 |                                                                                                    |                                        | · / · · ·                            |                               |                    |            |
|                                 |                                                                                                    |                                        | Decision                             | ante:                         |                    | I          |
| 💯 Getting Started               |                                                                                                    |                                        | Comm                                 | ents:                         |                    |            |
| (iii) My Teamcenter             |                                                                                                    |                                        | O Reject                             |                               |                    |            |
| 📝 Structure Manager             |                                                                                                    |                                        | O No Decision                        |                               |                    |            |
| Tifecycle Viewer                |                                                                                                    |                                        |                                      |                               |                    |            |
| A Change Manager                |                                                                                                    | <u></u>                                | •                                    | ОК                            | Cancel             |            |
| 🎄 😝 🔜 🖝 🗴                       |                                                                                                    | Check Out Cł                           | ieck In                              |                               |                    |            |

Es sind keine weiteren Eingaben notwendig. Sofern erforderlich, werden Neutralformate erzeugt und alle Objekte auf den Status "SE (Series)" freigegeben.

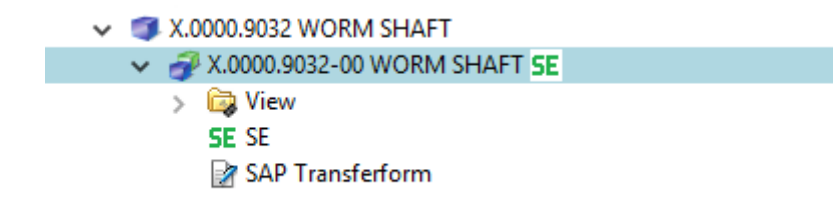